$( \zeta )$  5 min read, 9 pages

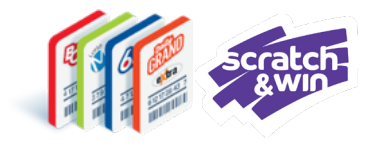

# Online Games and Scratch & Win Validation Scenarios

Validation Scenarios Overview

**Non-Winning Scenarios** 

Winning Ticket - Pay Prize Scenario

<u>Winning Ticket – Not Paying Prize</u> <u>Scenario</u>

<u>Winning Ticket – Prize over \$2,000</u> <u>Threshold Scenario</u>

**Other Scenarios** 

**Questions & Answers** 

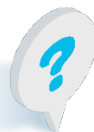

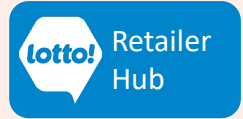

# Online Games and Scratch & Win Validation Scenarios

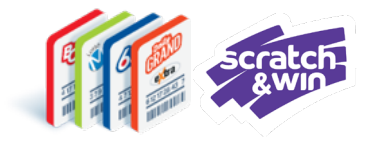

Ticket Validation is a critical part of the Player experience and knowing the elements associated with the different validation scenarios will set you up for success. This information sheet provides a comprehensive list of validation scenarios and their corresponding Slips and screens.

### **Validation Scenarios Overview**

#### Non-Winning

There are several non-winning validation scenarios that may occur each resulting in an Information Slip to be provided to the Player.

#### Winning

There are three winning validation scenarios that may occur, these include:

- Winning Ticket Pay Prize
- Winning Ticket Not Paying Prize
- Winning Ticket Prize over \$2,000 Threshold

#### **Other Scenarios**

Other possible validation scenarios unrelated to non-winning or winning scenarios include:

- Inactive Scratch & Win Tickets
- Out of Province Tickets

### Reminder

To complete the validation process always return everything across the counter, making everything accessible to the Player. Winning & non-winning tickets + Respective Slips + Prize

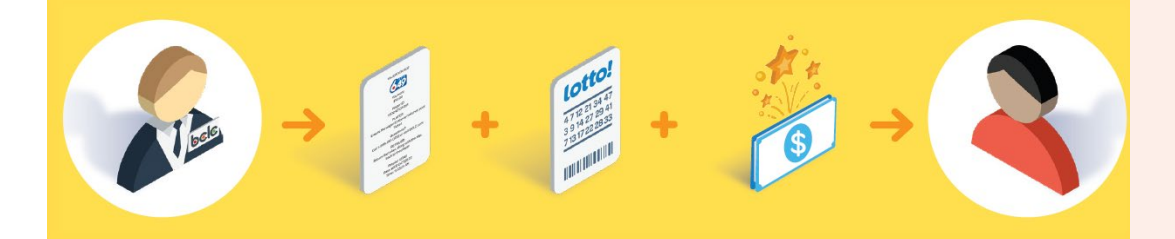

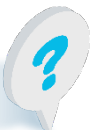

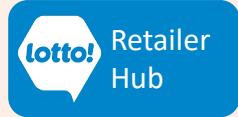

# Online Games and Scratch & Win Ticket Validation

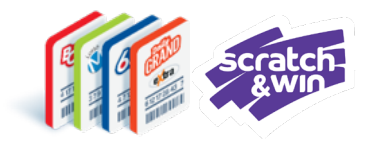

### **Non-Winning Scenarios**

The following non-winning scenarios will result in an Information Slip after selecting Print when validating a Ticket:

| Validation Outcome                          | Explanation                                                                                                    |
|---------------------------------------------|----------------------------------------------------------------------------------------------------|
| Not a Winner                                | Ticket did not win a prize.                                                                                                    |
| Not a Winner This Time<br>- Draws Remaining | Online Games only. Ticket has multiple draw dates. Completed draws did not win a prize. Ticket must be checked again at a later date to learn results for draws remaining. |
| Already Validated                           | The prize has already been paid out.                                                                                                    |
| Expired Ticket                              | Ticket has expired.                                                                                                    |
| Awaiting Results                            | Online Games only. Draw has taken place and results are being processed.                                                                                                   |
| Not Drawn Yet                               | Online Games only. Draw has not occurred. Ticket must be checked after the draw.                                                                                           |
| Cancelled Ticket                            | Online Games only. Ticket was cancelled before the draw.                                                                                                    |

#### **Lottery Terminal Preview Window**

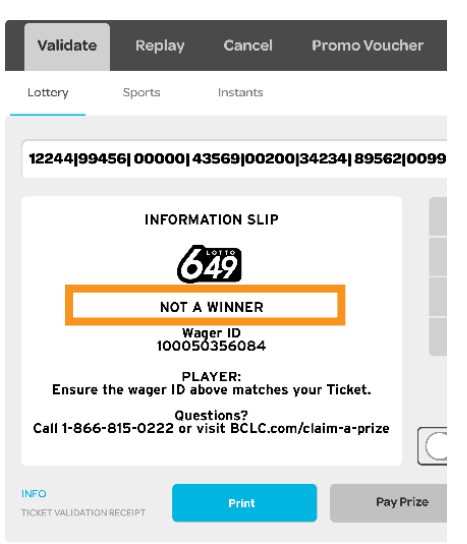

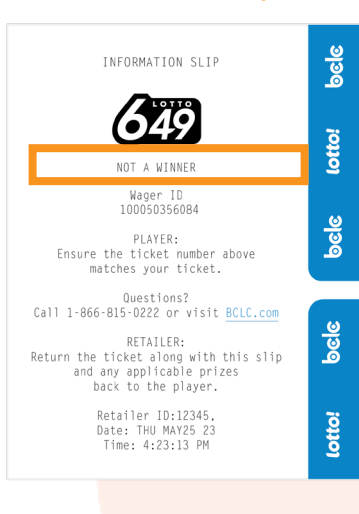

**Information Slip** 

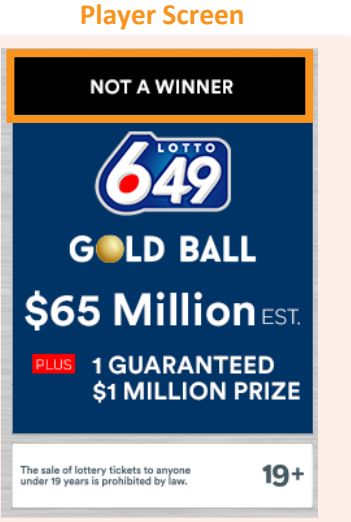

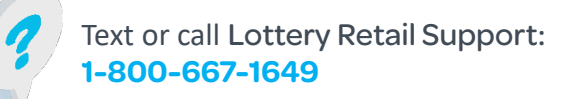

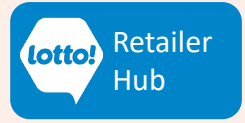

# **Online Games and Scratch & Win Ticket Validation**

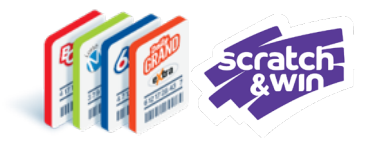

### Winning Ticket – Pay Prize Scenario

A Validation Slip is printed when the Ticket is a winner, and the Retailer pays the Prize.

| Validation Outcome                      | Explanation                                                                                                    |
|-----------------------------------------|----------------------------------------------------------------------------------------------------|
| Winner – Prize Paid                     | <ul><li>Ticket is a Winner</li><li>Retailer Action: Tap Pay Prize button</li><li>Prize is Paid</li></ul>                                                              |
|                                         | Ticket is validated                                                                                                    |
| Winner – Prize Paid,<br>Draws Remaining | <ul> <li>Ticket is a Winner for draws completed to-date.</li> <li>Retailer Action:</li> <li>Tap Pay Prize to pay the prize. The prize is added to the Cart</li> </ul> |
|                                         | <ul> <li>If the prize is a Free Play a pop-up screen will appear to<br/>add the Extra</li> </ul>                                                                      |
|                                         | <ul> <li>Message will pop-up. This Ticket has pending draw(s) and<br/>you get an Exchange Ticket. Tap OK</li> </ul>                                                   |
|                                         | <ul> <li>Validation Slip and an Exchange Ticket for draws remaining<br/>print automatically</li> </ul>                                                                |
|                                         | <ul> <li>Return the Validation Slip, Exchange Ticket and Prize to the<br/>Player</li> </ul>                                                                           |

| Lottery Terminal Preview                                                                                                    | Window           | Validation Slip                                                                                                    | Player Screen                                                                                                    |                                                                                                    |
|----------------------------------------------------------------------------------------------------|------------------|----------------------------------------------------------------------------------------------------|----------------------------------------------------------------------------------------------------|----------------------------------------------------------------------------------------------------|
| Validate Replay Cancel                                                                                                    | Promo Voucher    | VALIDATION SLIP                                                                                                    | e e e e e e e e e e e e e e e e e e e                                                                                                    |                                                                                                    |
| Lottery Sports Instants                                                                                                    |                  | \$5 Out of This World<br>YOU WON!<br>\$10.00<br>Hicket Number<br>11323067552<br>FuryTE:<br>Ensure the Licket number above<br>matches your ticket.<br>Questions?                         | It's a winner!<br>This ticket has won \$10.00<br>If the retailer is unable to p<br>this prize, visit<br>BCLC.com/claim-a-prize to<br>find out how to claim it. | av<br>Exchange Ticket<br>Case A<br>Case A<br>C |
| Vol Woni<br>Sto.00<br>Ticket Number<br>113230967552<br>PLAYER:<br>Ensure the wager ID above matches your t<br>Ouestions?                                   | icket.           | Call 1-866-815-0222 or visit BCL.com<br>BETAILER:<br>Return the ticket along with this slip<br>and any applicable private<br>back to the player.<br>Return MAY25 23<br>Time: 1:12:24 PM | The sale of lottery tickets to anyone<br>under 19 years is prohibited by law.                                                                                  | 19+                                                                                                    |
| Call 1-866-815-0222 or visit BCLC.co<br>RETAILER:<br>Return the ticket along with this slip<br>and any applicable prizes back to the pla<br>Retailer 10020 | m<br>yer.        |                                                                                                    | Exchange Ticket Pop                                                                                                    | Herror Ba<br>State State State State State State<br>State State State State State State<br>State State State State State State<br>State State State State State State<br>State State State State State State<br>State State State State State State<br>State State State State State State<br>State State State State State State<br>State State State State State State<br>State State State State State State State<br>State State State State State State State<br>State State State State State State State<br>State State State State State State<br>State State State State State State<br>State State State State State State State<br>State State State State State State<br>State State State State State State<br>State State State State State State<br>State State State State State State<br>State State State State State State State<br>State State State State State State State<br>State State State State State State State State State<br>State State State State State State State State State State<br>State State S                                                                                                    |
| INFO Print TICKET VALIDATION RECEIPT                                                                                                    | Find Succe       |                                                                                                    | This ticket has pending draw(s) and youg<br>exchange ticket                                                                                                    | et a                                                                                                    |
| 7 Text or call Lotter<br>1-800-667-1649                                                                                                    | ry Retail S<br>D | upport: 4                                                                                                    |                                                                                                    | lotto! Retailer<br>Hub                                                                                                    |

#### LOTTO TRANSFORMATION | RETAILER INFORMATION | ALL NETWORKS

# Online Games and Scratch & Win Ticket Validation

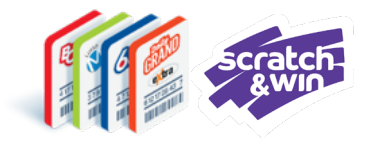

### Winning Ticket – Not Paying Prize Scenario

A Validation Information Slip is printed when the Ticket is a winner, but the Prize is not paid.

| Validation Outcome      | Explanation                                                           |
|-------------------------|-----------------------------------------------------------------------|
| Winner – Prize Not Paid | • Ticket is a Winner. Retailer is unable to pay the Prize, or Player  |
|                         | has requested not to redeem prize at this time.                       |
|                         | Retailer Action: Tap Print button                                     |
|                         | <ul> <li>PRIZE NOT PAID Message displays on the Validation</li> </ul> |
|                         | Information Slip under the Wager ID                                   |
|                         | Prize is Not Paid                                                     |
|                         | Ticket is not validated                                               |

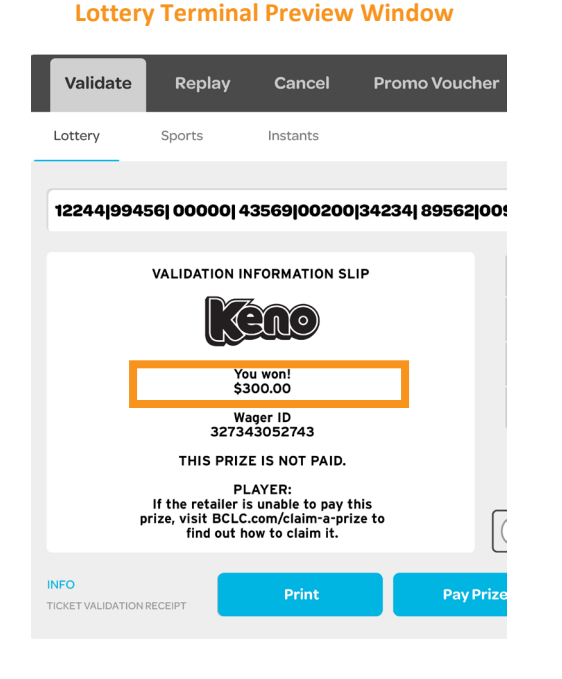

Text or call Lottery Retail Support:

1-800-667-1649

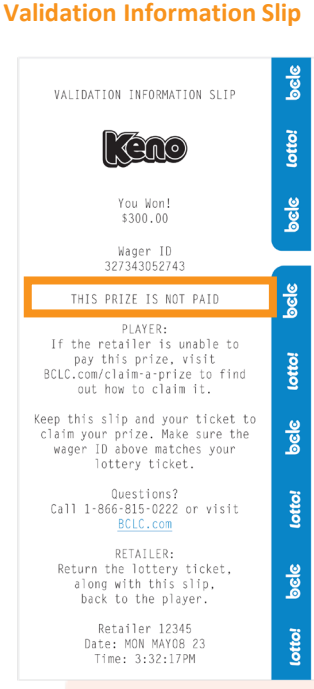

#### **Player Screen**

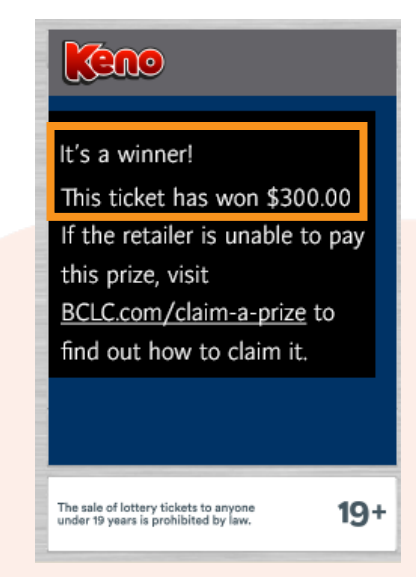

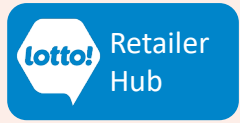

#### LOTTO TRANSFORMATION | RETAILER INFORMATION | ALL NETWORKS

## Online Games and Scratch & Win Ticket Validation

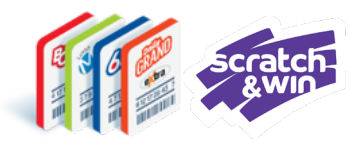

## Winning Ticket – Prize Over \$2,000 Threshold Scenario

A Claim Slip is printed when the Ticket is a winner, but the prize is higher than the threshold allowed for Retailers to pay.

| Validation Outcome  |   | Explanation                                                      |
|---------------------|---|------------------------------------------------------------------|
| Winner – Prize over | ٠ | Ticket is a winner, but Prize amount is above Retailer Threshold |
| \$2,000 Threshold   | • | Retailer Action: Tap Print                                       |
|                     | • | Claim Slip includes instructions for Player to claim their prize |
|                     |   |                                                                  |

• Ticket is not validated

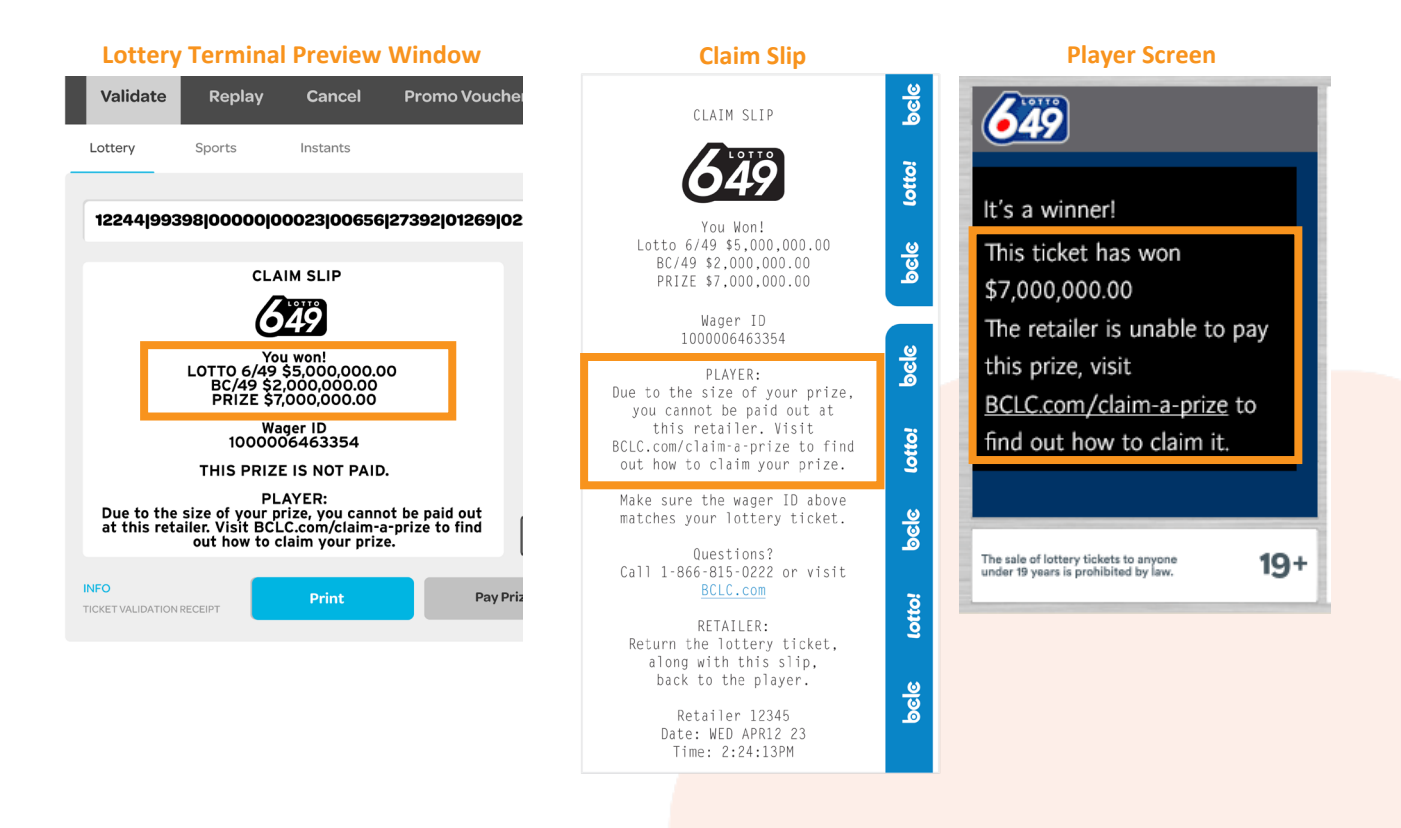

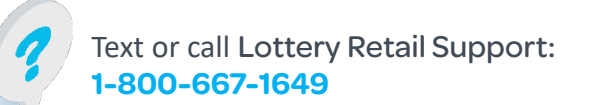

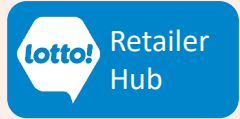

# Online Games and Scratch & Win Validation Scenarios

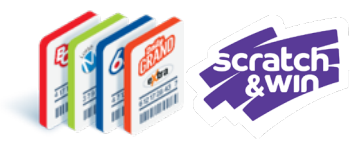

### **Other Scenarios**

The following are scenarios may arise during the validation process.

| Scenario         | Explanation                                                                        |
|------------------|------------------------------------------------------------------------------------|
| Inactive Scratch | <ul> <li>Ticket was not activated at the point of sale.</li> </ul>                 |
| & Win Ticket     | Retailer Action:                                                                   |
|                  | <ul> <li>Message will pop-up. Ticket cannot be checked. Advise</li> </ul>          |
|                  | Player to call BCLC Customer Support.                                              |
|                  | <ul> <li>Tap Print button and return the Ticket and Information Slip to</li> </ul> |
|                  | the Player.                                                                        |
|                  | <ul> <li>Advise the Player to call the BCLC Customer Support number</li> </ul>     |
|                  | on the back of the Ticket 1-866-815-0222                                           |
| Out of Province  | Ticket cannot be validated.                                                        |
| Ticket           | Retailer Action:                                                                   |
|                  | <ul> <li>Message will pop-up. Invalid number. Try again.</li> </ul>                |
|                  | No slip will print.                                                                |
|                  | <ul> <li>Advise the Player to call number on the back of the Ticket to</li> </ul>  |
|                  | claim in jurisdiction where the Ticket was issued.                                 |

#### Lottery Terminal Pop-Up Window

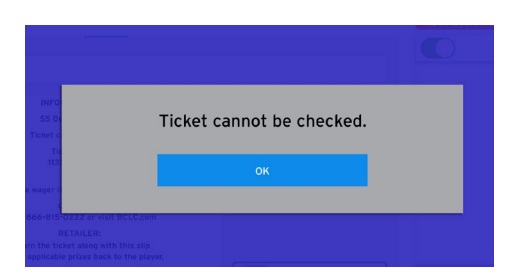

#### **Lottery Terminal Preview Window**

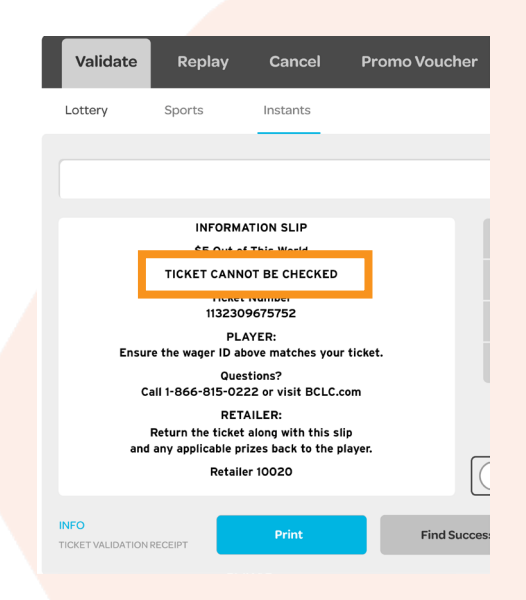

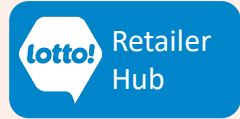

# Online Games and Scratch & Win Validation Scenarios

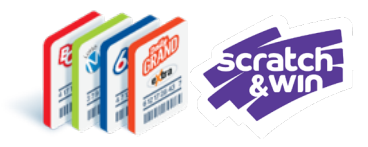

### **Other Scenarios**

The following are scenarios that can arise during the validation process.

| Scenario      | Explanation                                                                                                    |
|---------------|----------------------------------------------------------------------------------------------------|
| Ticket Replay | <ul><li>Ticket Replays can be produced at the point of validation.</li><li>Replay button will appear on the Validation Preview Window.</li></ul>             |
|               | <ul> <li>Select the Replay button to add the Replay Ticket to the Cart<br/><u>before</u> selecting Print or Pay Prize to complete the validation.</li> </ul> |

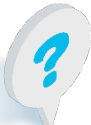

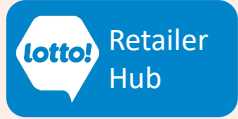

# **Online Games and Scratch & Win**

## **Ticket Validation**

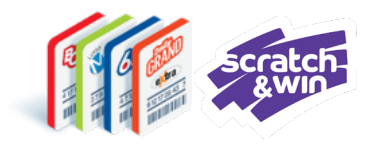

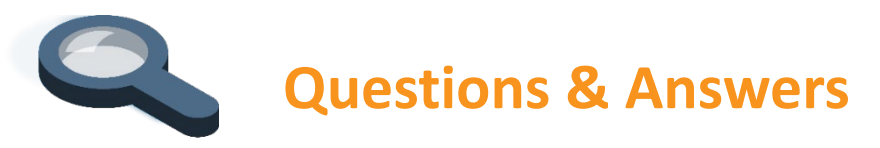

# A Player has presented a winning Ticket with a prize greater than cash available in my register, what do I do?

Select Print to print a Validation Information Slip and provide the Slip and Ticket back to the Player. The Ticket has not been validated, so the Player may return at another time or take their Ticket to another retailer for Payout.

# What happens if I scan a winning Ticket and pay the prize to the Player, but did not select the Pay Prize button?

The Ticket will not have been validated and the Player will be able to present the Ticket for prize Payout again at any Lotto Retailer. Your location will **not** be credited the prize amount or qualify for validation commission.

### What do I do if a Player brings in an inactive Scratch & Win Ticket for Validation?

The Lottery Terminal will display an error message will pop-up Ticket cannot be checked.

Advise Player call BCLC Customer Support 1-866-815-0222 for next steps. This number is located on the back of the Ticket.

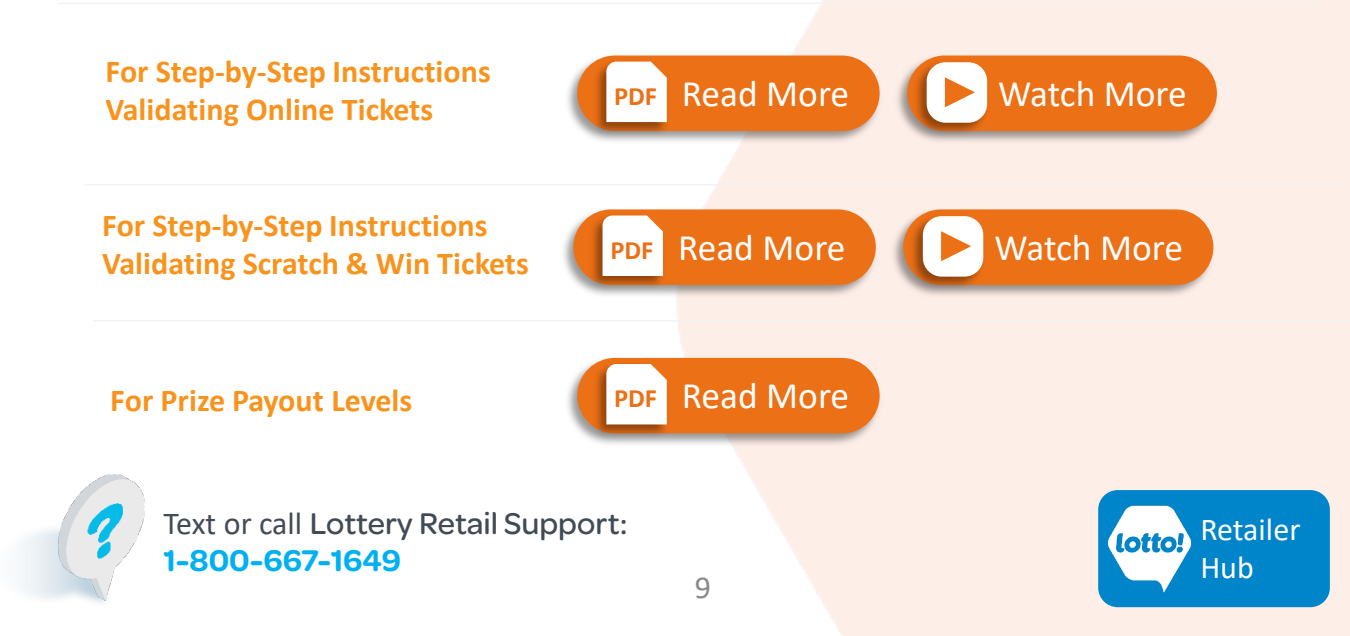